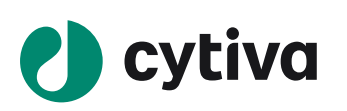

## **IN Carta software**

# Protocol design (Mono-nucleated Cells application)

#### Set up protocol

#### 1.Select the *Analyze* tab.

- 2. In the Applications () tab, select Mono-nucleated Cells.
- 3. In the **Protocols** (2) tab, click the protocol you would like to run and select the **Modify** (3) tab. Alternatively, click **New** to design a new protocol.
- 4. Check the **Target Type 6** boxes to activate the correct targets.
- 5. For each Target Type:
  - a. Enter a unique **Display Name** (6), if desired.
  - b. For organelles, specify the **Compartment** *i* in which they should be identified.
  - c. Select Wavelength (8) and a Mask Display (9) color.
  - d. Select **Segmentation** (10) method. Table at right provides details on the various methods.
  - e. Click the *Measures* **1** button and select/deselect measurements for each *Target Type* as needed.
  - See "Using measurements menu" for more information.
- 6. For data sets with multiple z slices, it is possible to define a *Run mode* 2. It can be *Multiple Slices, Current Slice* or *Best Focus Z*. In order to specify a custom range of z slices, select *Multiple Slices* and click *Controls* button 3. Select *Best Focus Z* to allow IN Carta automatically determine the slice to be analyzed via image contrast anaysis, for a selected channel. Click *Controls* button 3 to specify a channel used for select best focus z-slice.
- 7. Only one time-point can be analyzed in *Mono-nucleated Cells* application. The first point is selected by default, and another time-point selected for analysis in specimen navigation panel. Switch to *Time-lapse Analysis* application when analysis of multiple time-points is required.
- Select the *Import Protocols* (4) tab to load previously created analysis protocols or protocols shared by other users.

#### **Optimize segmentation parameters**

- 1. Use the *Analysis Settings Panel* to edit available parameters for each *Target Type*.
- Note: See the table on the next page or click the *Information* () icon for more details on parameters.
- 2. Click **Apply** to see preliminary segmentation results overlaid on the images.
- 3. Check segmentation results for each target using any or all of the strategies below:
  - Use the *Mask* is tool to toggle mask display on/off and to access the *Target Mask Properties* menu.
  - Measure object length and area to refine size and area estimates using the **Sizing** tool.
  - Apply an Area or Intensity Filter as needed.
- Select the **Results Review** tab to display plots of the measured data to refine estimates for algorithm parameters.
- 4. Update *Analysis Settings* as necessary and click *Apply*. Repeat steps 2 and 3 until segmentation results are satisfactory.
- 5. Select another well and repeat steps 2 and 3 to verify that *Analysis Settings* are appropriate across the plate.
- 6. Click Save 🔞

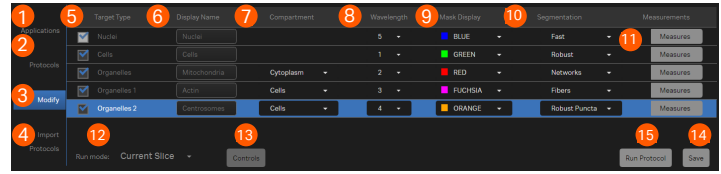

| Target<br>type | Segmentation method | Description                                                                                                    |  |  |
|----------------|---------------------|----------------------------------------------------------------------------------------------------|--|--|
| Nuclei         | Fast                | <ul> <li>Faster than Robust method, but not as accurate</li> <li>Use for total intensity assays or when morphology information is not critical</li> </ul>                                           |  |  |
|                | Robust              | Slower than Fast method, but will provide more<br>accurate nuclear segmentation results                                                                                                    |  |  |
| Cell           | Fast                | <ul> <li>Faster than Robust method, but not as accurate</li> <li>Use for well-separated, reasonably large cells</li> </ul>                                                                          |  |  |
|                | Collar              | <ul> <li>Nuclear dilation method</li> <li>Use when there is no cellular staining, when<br/>identifying positive/negative staining, or when<br/>precise cell segmentation is not required</li> </ul> |  |  |
|                | Robust              | <ul> <li>Watershed algorithm that very accurately defines cell boundary</li> <li>Use when morphology or identification of objects within the cell boundary is important</li> </ul>                  |  |  |
|                | Soma                | <ul> <li>Use with Neurites segmentation</li> <li>Modified Robust Cell segmentation algorithm to segment soma</li> </ul>                                                                             |  |  |
| Organelle      | Fast puncta         | <ul> <li>Multi-scale top hat algorithm</li> <li>Good at identifying puncta of varying size</li> </ul>                                                                                               |  |  |
|                | Robust puncta       | Good at identifying puncta of varying intensity                                                                                                    |  |  |
|                | Networks            | <ul> <li>Segments network like organelles within the cell<br/>(e.g., endoplasmic reticulum, mitochondria, golgi)</li> </ul>                                                                         |  |  |
|                | Membrane            | <ul> <li>Creates an artificial boundary within the cell.</li> <li>Use to segment a membrane compartment or<br/>to create a new compartment within the cell, for<br/>example mitochondria</li> </ul> |  |  |
|                | Fibers              | Detects filamentous structures including<br>individual and collapsed fibers                                                                                                    |  |  |
|                | Neurites            | <ul> <li>Segments neurite outgrowth and performs its tracing</li> </ul>                                                                                                    |  |  |

#### Using measurements menu

- Measures are divided into Count, Spatial, Intensity, Position, Coordination, Texture and Colocalization categories.
- Each category has some default measurements selected and other available measure can be selected as needed.
- A channel selection is located in the *Intensity, Texture* and *Colocalization* categories. It allows to perform intensityrelevant measurements on wavelengths other than the one used for segmentation. For example, segment nuclei in the DAPI channel and measure intensity within a nuclear mask in FITC channel.

### **Run Protocol**

- 1. Click Run Protocol 🙃
- 2. Click and drag or click Select All to select wells for analysis. Note: Press Ctrl during selection to select non-adjacent wells.
- 3. Click **Run**.

Note: See Using batch analysis to run more than one protocol at a time.

#### Using batch analysis

- 1. Click Batch
- 2. Select New Batch.
- 3. Enter a name for the **Batch Container** and click **Ok**.
- 4. With the Batch Container selected in the Batch Containers panel, select multiple data sets from the Acquisition Experiments panel
  - and select one or multiple analysis protocol. Click Add Selected.
- 5. Click **Submit for Processing**. Results are saved to each image stack location.
- 6. Click the *Monitoring* icon to see the status of the batch analysis.

| Parameter                                            | Nuclei       | Cells        | Organelles            | Explanation                                                                                                    | Tips                                                                                                    |
|------------------------------------------------------|--------------|--------------|-----------------------|----------------------------------------------------------------------------------------------------|----------------------------------------------------------------------------------------------------|
| Area filter                                          | $\checkmark$ | $\checkmark$ | $\checkmark$          | A post segmentation step to remove<br>large or small objects from final data                                                                                                    | <ul> <li>Use to remove objects with an area outside the range selected (i.e., small segmented<br/>background noise or large artifacts)</li> </ul>                                                                                                    |
| Background suppression                               |              |              | $\checkmark$          | Advanced parameter for neurite segmentation to correct for low contrast                                                                                                    | <ul> <li>Default value is a good starting point and should be changed only when changing sensitivity and width parameters don't improve segmentation</li> <li>Higher values reduce noise in the segmentation mask</li> </ul>                                                                                  |
| Cell area                                            |              | $\checkmark$ |                       | Average cell area (µm²)                                                                                                    | <ul> <li>Use size tools to establish appropriate value</li> <li>2 × the nuclear area is a good estimate for monolayer cells</li> <li>After initial segmentation use <i>Results Review</i> plot to refine</li> </ul>                                                                                           |
| Collar radius                                        |              | $\checkmark$ |                       | Distance (µm) to be dilated from the edges of the nuclear mask                                                                                                    | Use to generate an artificial cell boundary when there is not a sufficient cell marker                                                                                                    |
| Connected component segmentation                     |              |              | $\checkmark$          | Advanced parameter for neurite<br>segmantation, which triggers the use of an<br>algorithm to segment broken neurites                                                              | Turn on by default and turned off only when changing senstivity and width parameters<br>dont improve segmentation                                                                                                    |
| Diameter                                             | $\checkmark$ |              |                       | Typical target diameter (µm)                                                                                                    | <ul> <li>Use size tools to establish appropriate value.</li> <li>After initial segmentation, use <i>Results Review</i> plot to refine</li> </ul>                                                                                                    |
| Enhance Image                                        |              |              | $\checkmark$          | Advanced parameter for neurite target<br>to improve image contrast prior to<br>segmentation                                                                                       | <ul> <li>Turned off by default and should be turned on only when changing sensitivity and width<br/>parameters don't improve segmentation</li> </ul>                                                                                                    |
| Intensity filter                                     | $\checkmark$ | $\checkmark$ | $\checkmark$          | A post segmentation step to remove<br>bright or dim objects from final data                                                                                                    | Use to exclude objects with a mean intensity outside the selected range                                                                                                    |
| Min. length                                          |              |              | <b>~</b>              | Approximate length (µm²) of the shortest fiber to be segmented                                                                                                    | <ul> <li>Larger values will detect longer continuous objects while smaller values will detect<br/>small fragments or break up incorrectly joint objects</li> <li>This value is not a filter so the algorithm may still identify objects smaller than the<br/>specified length</li> </ul>                      |
| Minimum<br>target area                               | ~            |              |                       | Approximate area (µm <sup>2</sup> ) of smallest nucleus<br>(Used for optimization of other algorithm<br>functions. This does not mean that smaller<br>nuclei cannot be segmented) | <ul> <li>Use size tools to establish appropriate value</li> <li>Default value is a good starting point</li> <li>After initial segmentation, use <i>Results Review</i> plot to refine</li> </ul>                                                                                                    |
| Minimum/maximum<br>target area or target<br>diameter |              |              | $\checkmark$          | Approximate area (μm²) or diameter (μm)<br>of the smallest and largest organelles<br>to be segmented                                                                              | These values adjust the steps of the algorithm to favor objects of a specified size                                                                                                    |
| Minimum/Maximum<br>width                             |              |              | ~                     | Approximate thickness ( $\mu m$ ) of the smallest and largest fibers and neurites to be segmented                                                                                 | <ul> <li>To segment individual fibers, use very small min value since actin filament width is typically close to the resolution limit</li> <li>Increase Min/Max width for lower magnification images when segmenting individual fibers/neurites isn't possible</li> </ul>                                     |
| Noise removal                                        | $\checkmark$ | $\checkmark$ | $\checkmark$          | Noise removal filter to improve<br>segmentation results for samples<br>with few cells and/or low contrast                                                                         | <ul> <li>Use if background is high, illumination is uneven, or if there is debris in the<br/>field-of-view (FOV)</li> </ul>                                                                                                    |
| Ratio                                                |              | $\checkmark$ |                       | Controls the size of soma required for downstream neurite segmentation                                                                                                    | <ul> <li>Similar values result in larger soma</li> <li>Decrease sensitivity first if soma is over-segmented. If soma mask still expands beyond cell borders then increase ratio value</li> </ul>                                                                                                    |
| Scales                                               |              |              | ~                     | Number of distinct sizes of objects to be identified                                                                                                    | <ul> <li>Increasing the number of scales allows for detection of a larger range of organelle sizes</li> <li>When scales equal</li> <li>1: Only the minimum area is considered</li> <li>2: Both minimum and maximum values are used</li> <li>3 or more: Values between minimum and maximum are used</li> </ul> |
| Sensitivity                                          | $\checkmark$ | $\checkmark$ | $\checkmark$          | Determines whether pixels are assigned to<br>objects or background based on intensity<br>relative to local background                                                             | <ul> <li>Lower contrast images typically require higher sensitivity</li> <li>If object borders are not well defined, adjust sensitivity</li> <li>If too many small false positives are found in background, use the area filter to remove</li> </ul>                                                          |
| Sensitivity threshold                                |              |              | $\checkmark$          | Noise suppression filter                                                                                                    | <ul> <li>Increase if too many organelles are identified with <b>Sensitivity</b> slider at lowest value</li> <li>Decrease if too few organelles are identified with <b>Sensitivity</b> slider at maximum value</li> <li>Increase or decrease by increments of 0.25</li> </ul>                                  |
| Thickness (membrane)                                 |              |              | $\checkmark$          | Distance (µm) to erode cell boundary to create membrane compartment                                                                                                    | • After membrane is defined, it can be used as a compartment for subsequent organelles                                                                                                    |
| Thickness (network)                                  |              |              | $\checkmark$          | Thickness (µm) of individual structures of the network                                                                                                    | <ul> <li>Default value is a good starting point</li> <li>Increase to identify thicker structures, decrease to identify thinner structures</li> </ul>                                                                                                    |
| Tubeness                                             |              |              | <ul> <li>✓</li> </ul> | Advanced parameter for neurite target to obtain continuous segmentation mask                                                                                                    | <ul> <li>Default value is a good starting point and should be changed only when changing<br/>sensitivity and width parameters don't improve segmentation</li> <li>Higher values result in smoother segmentation masks</li> </ul>                                                                              |

Cytiva and the Drop logo are trademarks of Global Life Sciences IP Holdco LLC or an affiliate. All other third-party trademarks are the property of their respective owners. Any use of this software is subject to the Cytiva Standard Software End-User License Agreement for Life Sciences Software Products. A copy of this Standard Software End-User License is available on request. # 2020 Cytiva All goods and services are soid subject to the terms and conditions of sale of the supplying company operating within the Cytiva business. A copy of these terms and conditions is available on request. For local office contact information, visit <u>cytiva associate for the most current information.</u> IN Carta Software is for research use only - not for diagnostic use. For local office contact information, visit <u>cytiva combinates</u>

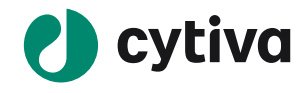